# 大磯町郷土資料館音声ガイドの利用方法

大磯町郷土資料館では、様々な方に、当館の展示をより楽しんでいただくため、期間限定 で音声ガイドを実施します。

お手持ちのスマートフォンで、どなたでもご利用できます。

【音声ガイドのサイト】

音声ガイド URL <u>https://www.oisomuseum.com/</u>

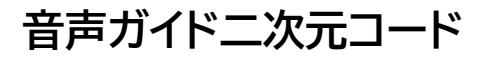

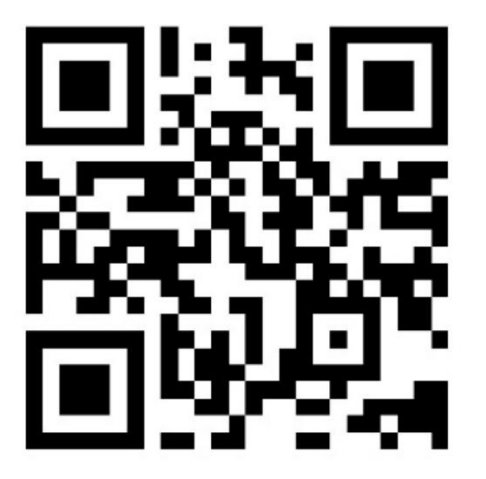

【実施期間】

## 2025年3月1日(土)~8月31日(日) \*6か月間

#### 【対象】

### 常設展示・春季企画展「大磯のひな人形」

\*企画展については、会期中(3/1~5/11)ご利用いただけます。

【対応言語】

日本語・英語・韓国語・中国語・ドイツ語・スペイン語・フランス語

【お願い】

・他の来館者へのご配慮として、イヤホンの使用をお願いします。

・スマートフォン及びイヤホンの貸し出しはしておりません。

1. 各種機能の説明

### \*実際の画面とは少し異なります

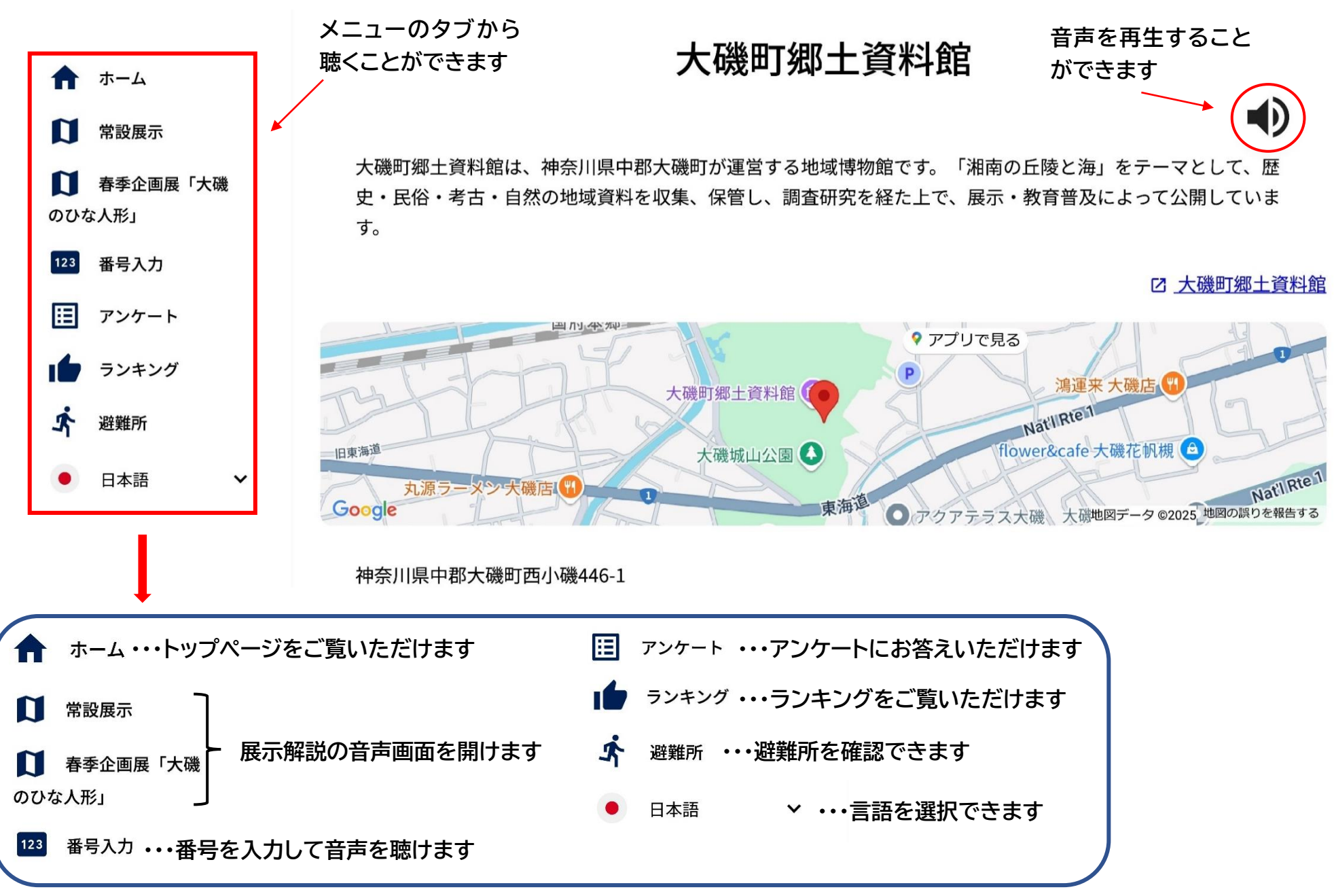

3-1. 操作方法(各解説の二次元コードを読み込む方法)

①該当の二次元コードをスマートフォンで読み込む

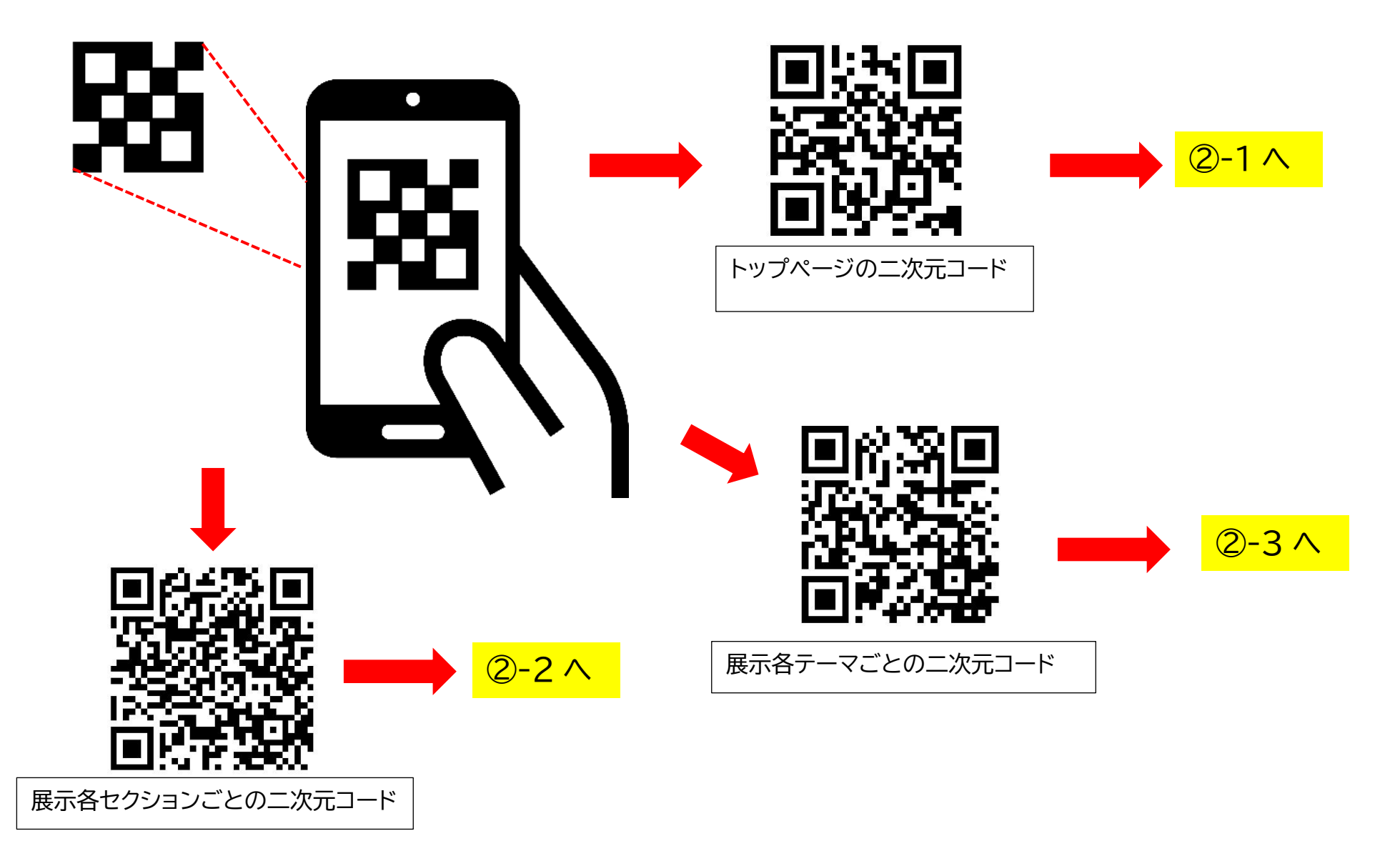

②-1 トップページ

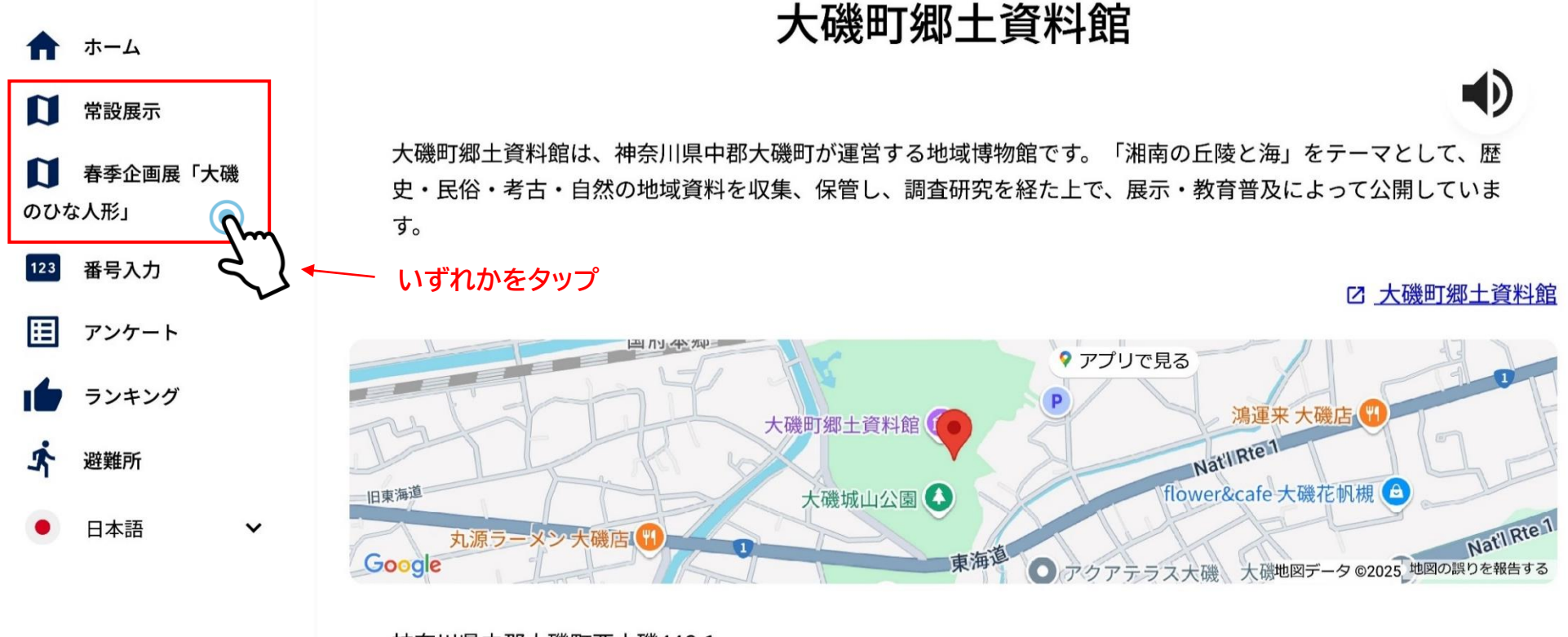

神奈川県中郡大磯町西小磯446-1

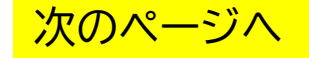

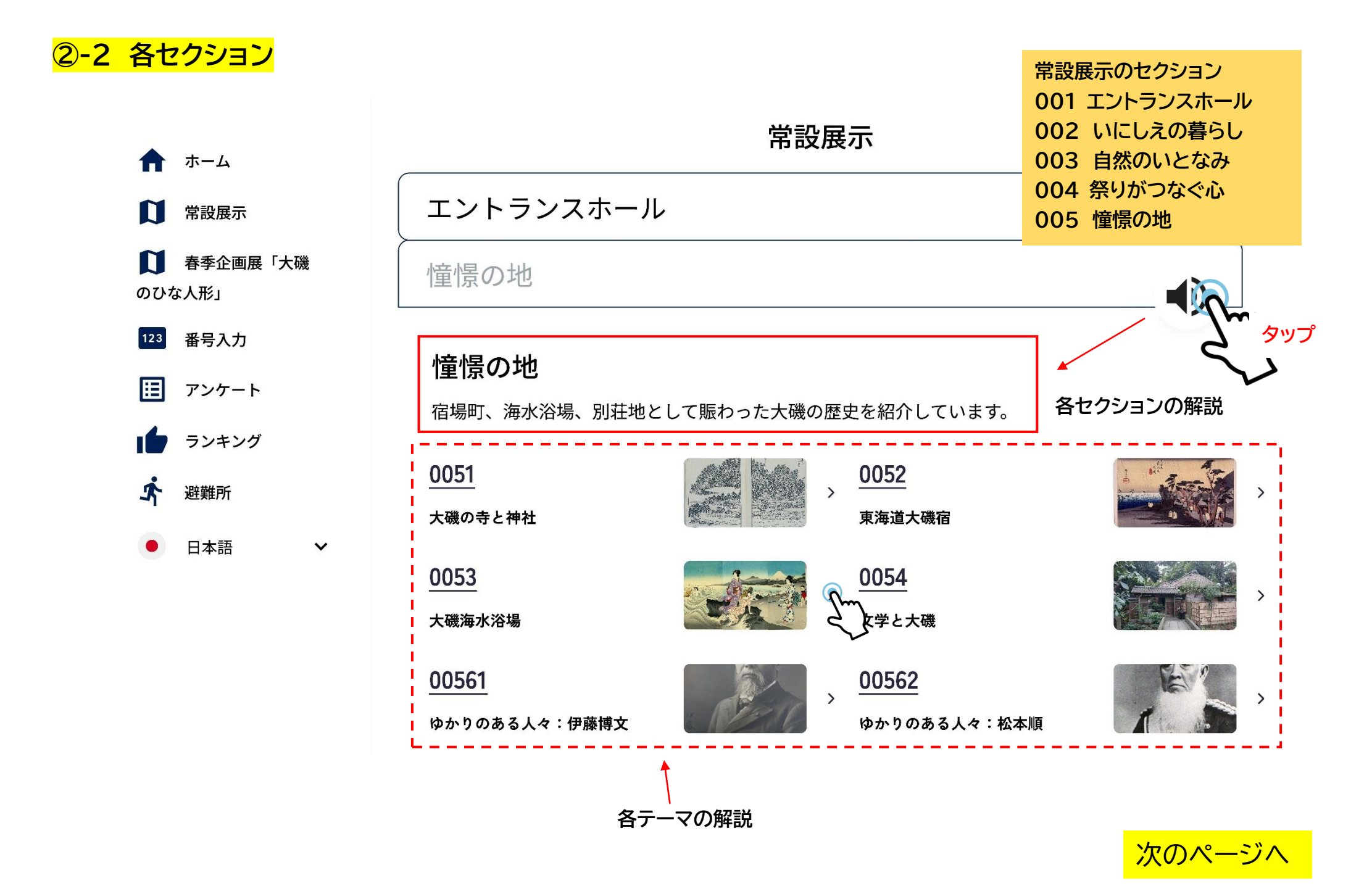

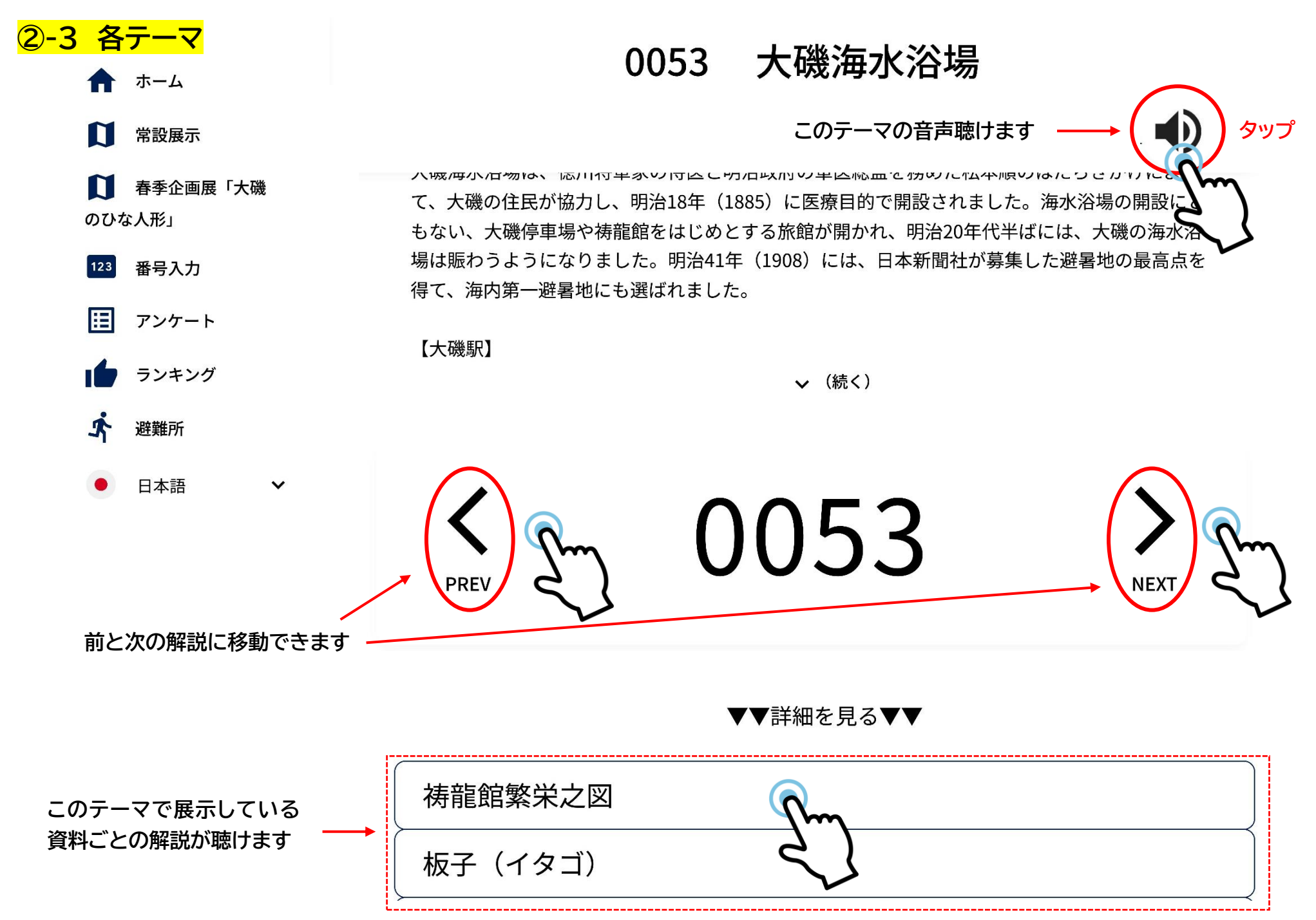

3-3.操作方法(番号を入力する方法)

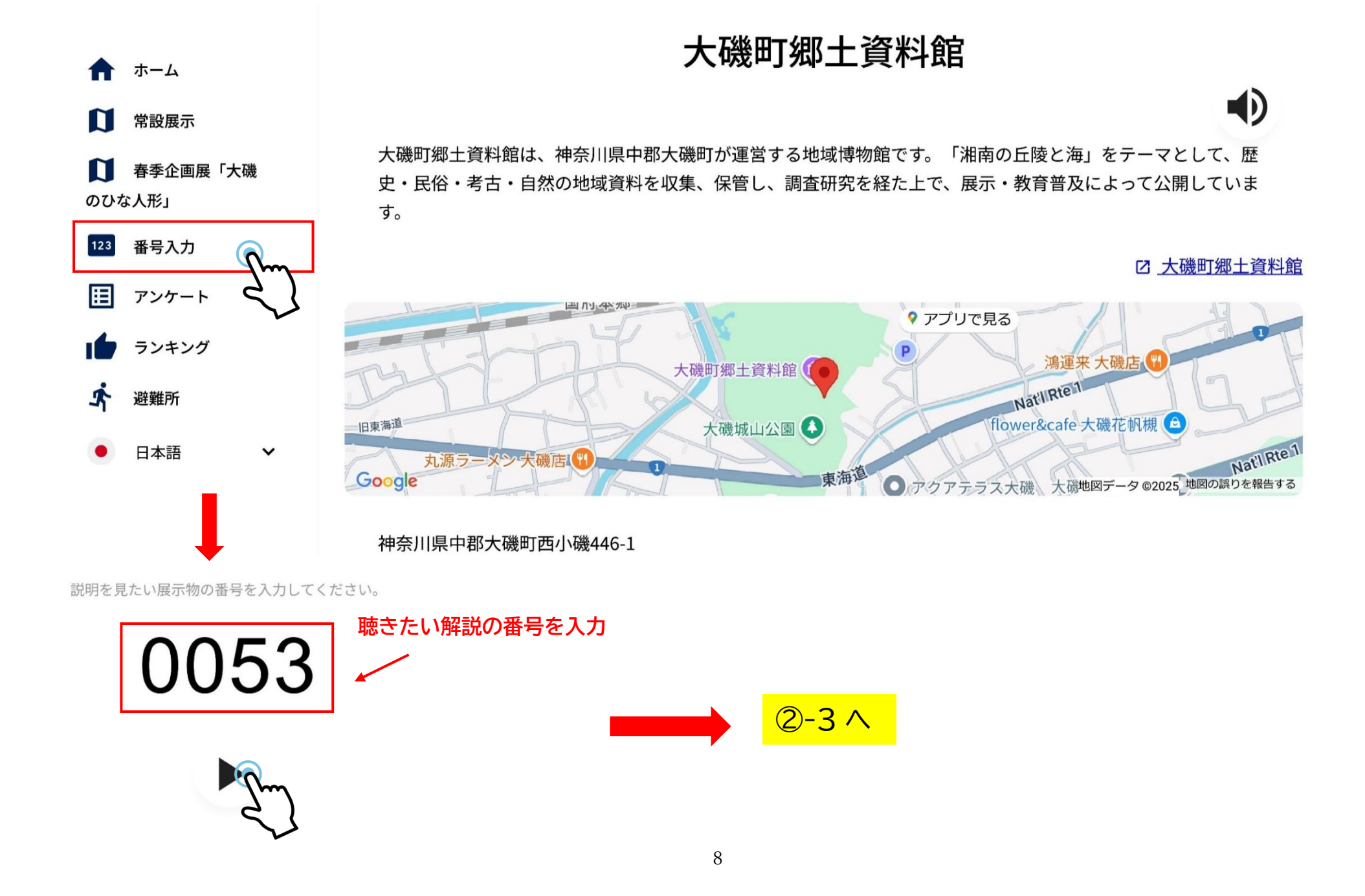